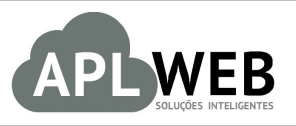

# PROCEDIMENTO OPERACIONAL PADRÃO - POP Nº

| Gestor                                       |                                                   |                        |            |  |
|----------------------------------------------|---------------------------------------------------|------------------------|------------|--|
| Procedimento                                 | Emitindo certificado digital A1 e instalando no A | PLWeb                  |            |  |
| MÓDULO/MENU INÍC                             | 10                                                | Data de Publicação     | 21/07/2016 |  |
| SISTEMAAPLWEB<br>DEPARTAMENTO(S) FATURAMENTO |                                                   | Data da Revisão        | 21/07/2016 |  |
| APLWEB SOLUÇÕES INTELIGENTES                 |                                                   | Versão do Documento Nº | 1.0        |  |

## 1. Descrição

Este Procedimento Operacional Padrão define como emitir o certificado digital A1 e instalar no sistema.

## 2. Responsáveis:

Relacionar abaixo as pessoas que detém papel primário no POP, dentro da ordem em que a atividade é executada, preferencialmente incluir dados de contato como e-mail e telefone.

# a. LISTA DE CONTATOS:

| Nº | Nome        | Telefone | E-mail |
|----|-------------|----------|--------|
| 1  | Titular:    |          |        |
| L  | Substituto: |          |        |
| 2  | Titular:    |          |        |
| Z  | Substituto: |          |        |

# 3. Requisitos:

É necessário está conectado com um usuário e senha que tenha permissão para acessar as opções abaixo descritas. Também, é necessário contratar uma emissora de certificados.

## 4. Atividades

Vejamos agora como ocorre o processo de emissão do certificado e a instalação deste no sistema. Para melhor analisarmos, dividiremos este procedimento em dois tópicos: **(I)** Emitindo certificado A1 e **(II)** Instalando certificado no APLWeb.

|         | 1607.005 | Titulo: | Emitindo certificado digital A1 e instalando no | Versão: | 1.0 |
|---------|----------|---------|-------------------------------------------------|---------|-----|
| PUP Nº: | 5        |         | APLWeb                                          |         |     |

### I. Emitindo certificado A1

**Passo 1.** Inicialmente, vá até a caixa de entrada do seu email e verifique o email recebido pela emissora de certificados. Tendo recebido, clique no link enviado.

Clique no link abaixo para emitir o seu certificado.

https://gestaoar.certisign.com.br/GestaoAR/cliente/emissao/9326603?skinDir=I

**<u>OBS</u>**: O email recebido trará todas as informações necessárias para a emissão do certificado. Basta preenche-las com os dados do email enviado.

**Passo 2.** O link dará acesso ao assistente de instalação do certising. Para iniciar a emissão, clique em "Avançar".

| Emissão do<br>Certificado                       | Dados para                 | > 3 Tipo de<br>Certificado | Dados do<br>Certificado | ) G Emissão |
|-------------------------------------------------|----------------------------|----------------------------|-------------------------|-------------|
|                                                 |                            |                            |                         |             |
| Dados para Emissão.<br>Para a instalação do seu | certificado clique em Avan | car.                       |                         |             |
|                                                 |                            |                            |                         |             |
|                                                 |                            |                            |                         |             |
|                                                 |                            | Avdacar                    |                         |             |

**<u>OBS</u>**: Vale lembrar que essa operação só poderá ser feita se você tiver a versão atual do Java instalado no seu computador. Caso não tenha, o próprio programa trará uma opção para instalá-lo. Basta seguir os procedimentos descritos lá.

| DOD NO. | 1607.005 | Titulo: | Emitindo certificado digital A1 e instalando no | Versão: | 1.0 |
|---------|----------|---------|-------------------------------------------------|---------|-----|
| PUP Nº: | 5        |         | APLWeb                                          |         |     |

**Passo 3.** Ao clicar nessa opção, entrará no segundo passo onde será pedido os códigos da emissão 1 e 2 (o código 1 é impresso e recebido pelo representante da empresa e o código 2 é recebido por email). Digite os códigos e clique em "Avançar".

| A sua identidade na rede            |                    |                         |                   |                         |                               |                       | 🕜 Suporte                                                 |
|-------------------------------------|--------------------|-------------------------|-------------------|-------------------------|-------------------------------|-----------------------|-----------------------------------------------------------|
| Certificado                         | <b>)</b>           | 2 Dados para<br>Emissão | Certif            | de 🔊                    | Dados do<br>Certificado       | >                     | 5 Emissão<br>finalizada                                   |
| Dados para Emiss                    | ão.<br>tificado di | aital será bloqueada    |                   | de Emissão da s         | 2 seizm inseridos             | 4. 6                  |                                                           |
|                                     |                    |                         | C                 |                         |                               | de torms              | incorreta tree (3) verse Da                               |
| desbloqueio dos Cód<br>atendimento. | gos de Em          | issão, será necessár    | io que o responsa | ável pelo certific      | ado digital entre e           | em contat             | i incorreta três (3) vezes. Pa<br>lo com nossa central de |
| desbloqueio dos Cód<br>atendimento. | gos de Em          | issão, será necessár    | io que o responsa | Código de               | * 947-397                     | de forma<br>em contat | i incorreta três (3) vezes. Pa<br>io com nossa central de |
| desbloqueio dos Cód<br>atendimento. | tenção:            | no de Emissão 1 e 2.    | io que o responsi | Código de<br>Emissão 1: | <ul> <li>* 947-397</li> </ul> | en contat             | i incorreta três (3) vezes. Pa<br>to com nossa central de |

**Passo 4.** Aparecerá então uma mensagem descrevendo o tipo de certificado. Clique em "Avançar" novamente para verificar se os dados do cliente e do pedido estão corretos.

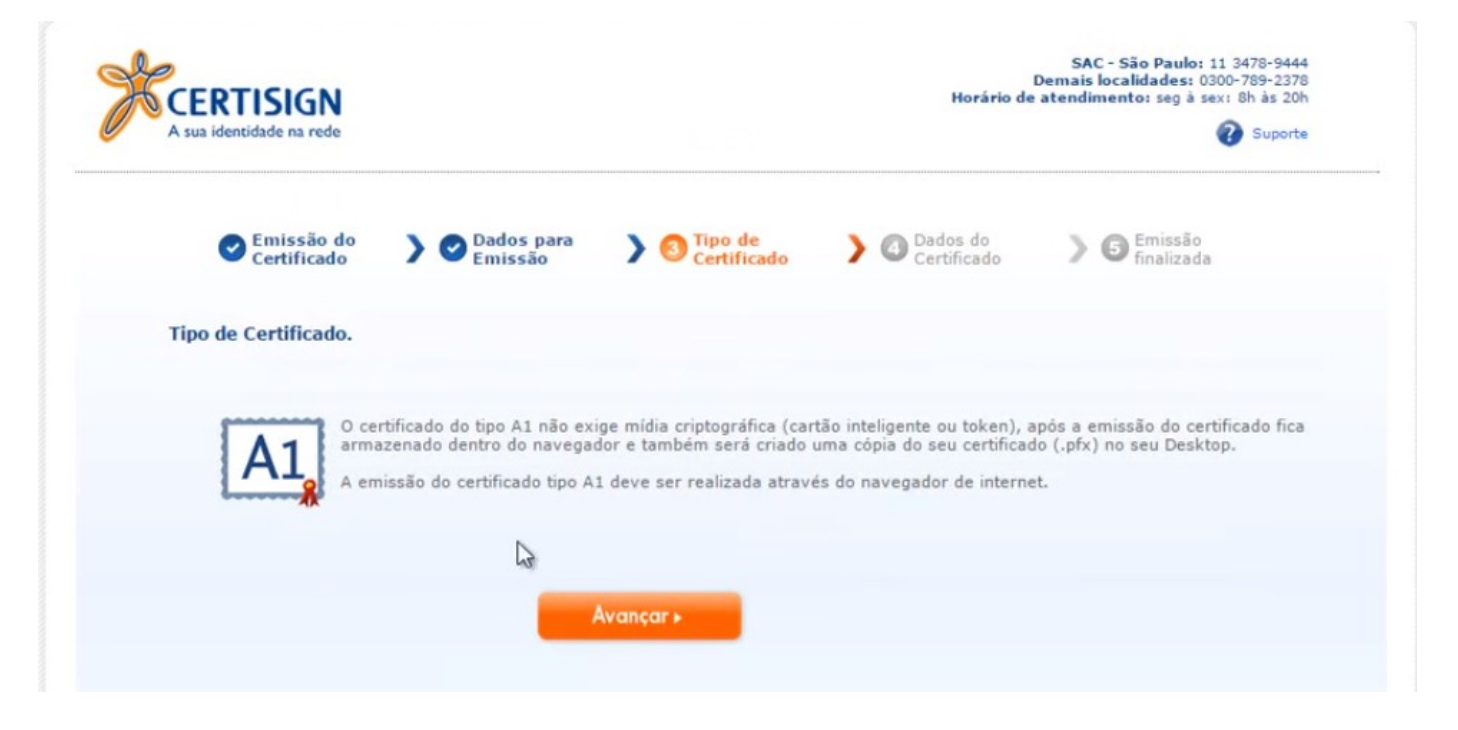

| POP Nº:      | 1607.005<br>5          | Titulo:         | Emitindo<br>APLWeb | certificado d         | igital A1 e instala  | ndo no                   | Versão: | 1.0 |
|--------------|------------------------|-----------------|--------------------|-----------------------|----------------------|--------------------------|---------|-----|
| Passo 5.     | Estando tudo (         | DK, clique      | em "Avan           | çar" para que         | e passe para o pró   | ximo passo.              |         |     |
|              | Emissão do Certificado | Certif          | icado              | Dados para<br>Emissão | Dados do Certificado | ) 🕞 Emissão<br>finalizad | la      |     |
| Dad<br>Verif | os do Certificado.     | cado a ser emit | ido.               |                       |                      |                          |         |     |
| ,            | Nome:                  | MAR             | COS AUGUSTO        | NOGUEIRA DE ALE       | UQUERQUE             |                          |         |     |
| (            | CPF:                   | 527             | 57285815           |                       |                      |                          |         |     |
| E            | E-mail:                | wale            | ria@mestriaco      | ntabilidade.com.br    |                      |                          |         |     |
| E            | E-mail do Certificado  | : wale          | ria@mestriaco      | ntabilidade.com.br    |                      |                          |         |     |
| 0            | Certificado:           | e-CN            | PJ A1 - AC Ins     | tituto Fenacon RFB    | Validade de 1 ano    |                          |         |     |
|              |                        |                 | Avanç              | co <b>k</b> ≁         |                      |                          |         |     |

**Passo 6.** Em seguida, o emissor pedirá uma senha para que após a operação você possa ter acesso ao arquivo que será gerado. Digite a senha que deseja e clique em "Ok" para finalizar a operação.

| *          | Certisign                            | ×  |
|------------|--------------------------------------|----|
| Entre com  | ERTISIGN<br>A sua identidade na rede |    |
| ******     | a Sellia.                            |    |
| Confirme a | Senha:                               |    |
|            | OK Cancel                            | ar |

**Passo 7.** Após a escolha da senha, o emissor pedirá que você digite-a para que o arquivo seja baixado.

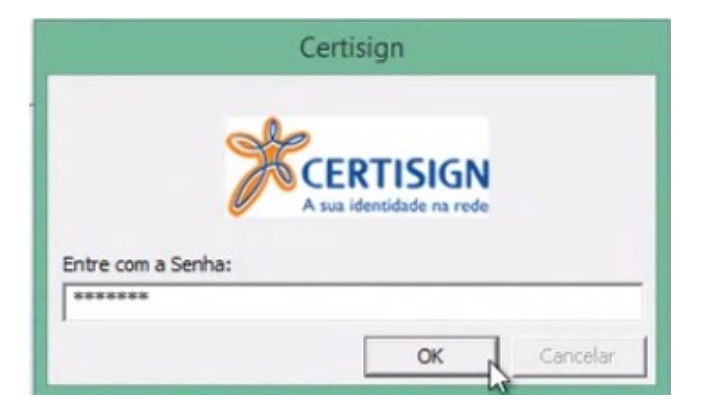

Depois disso, você receberá uma mensagem indicando a confirmação da emissão do certificado.

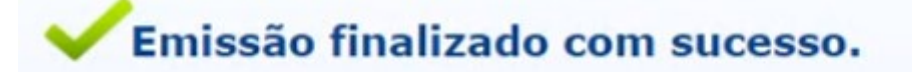

Número do Pedido: 9326603 Nome: MARCOS AUGUSTO NOGUEIRA DE ALBUQUERQUE E-mail: waleria@mestriacontabilidade.com.br Produto: e-CNPJ A1 - AC Instituto Fenacon RFB Validade de 1 ano

**Passo 8.** Por fim, será gerado um arquivo no formato PFX no desktop do seu computador. E o arquivo estará pronto para ser instalado no APLWeb.

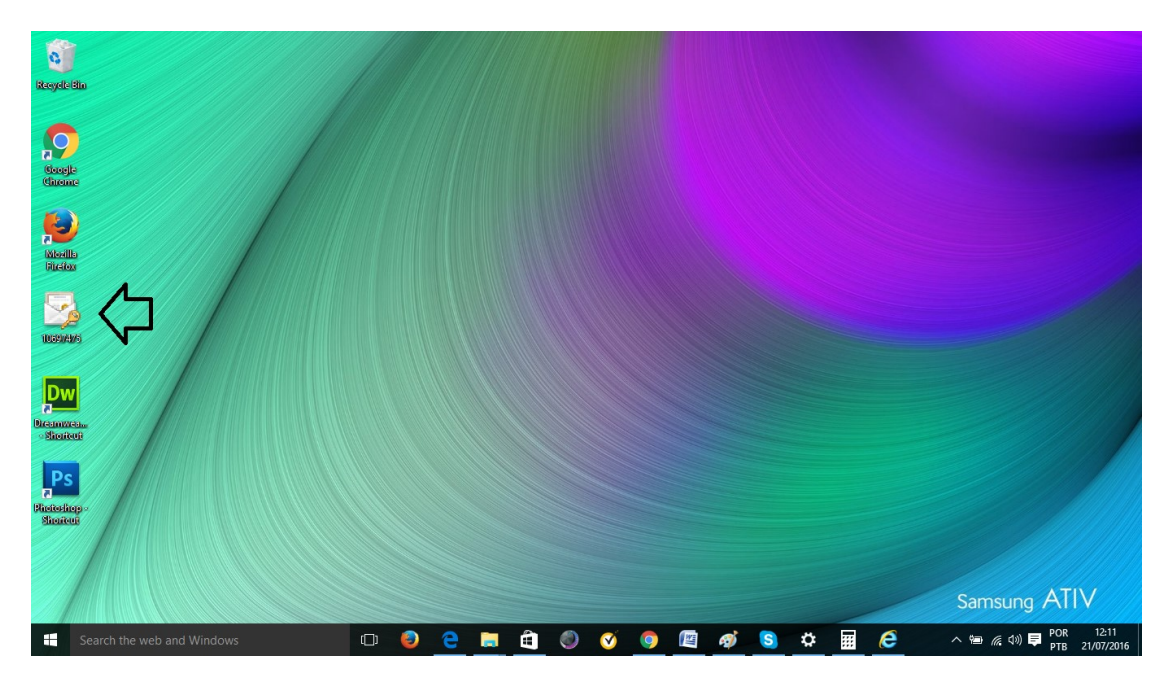

## II. Instalando certificado no APLWeb

Passo 1. No menu topo, cliquem em "Início".

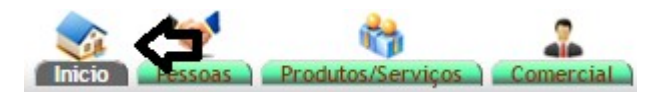

Passo 2. No menu lateral "Cadastros", clique na opção "Dados da empresa".

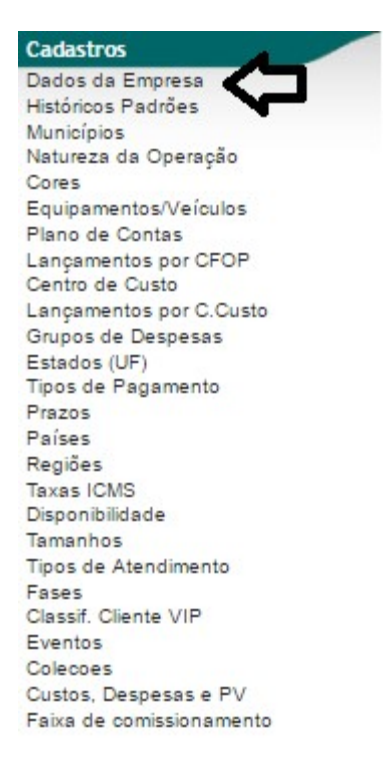

**Passo 3.** Ao clicar nessa opção, irá aparecer uma lista de todas as informações da empresa. Para instalar o certificado, clique na opção "Modificar" no final da página.

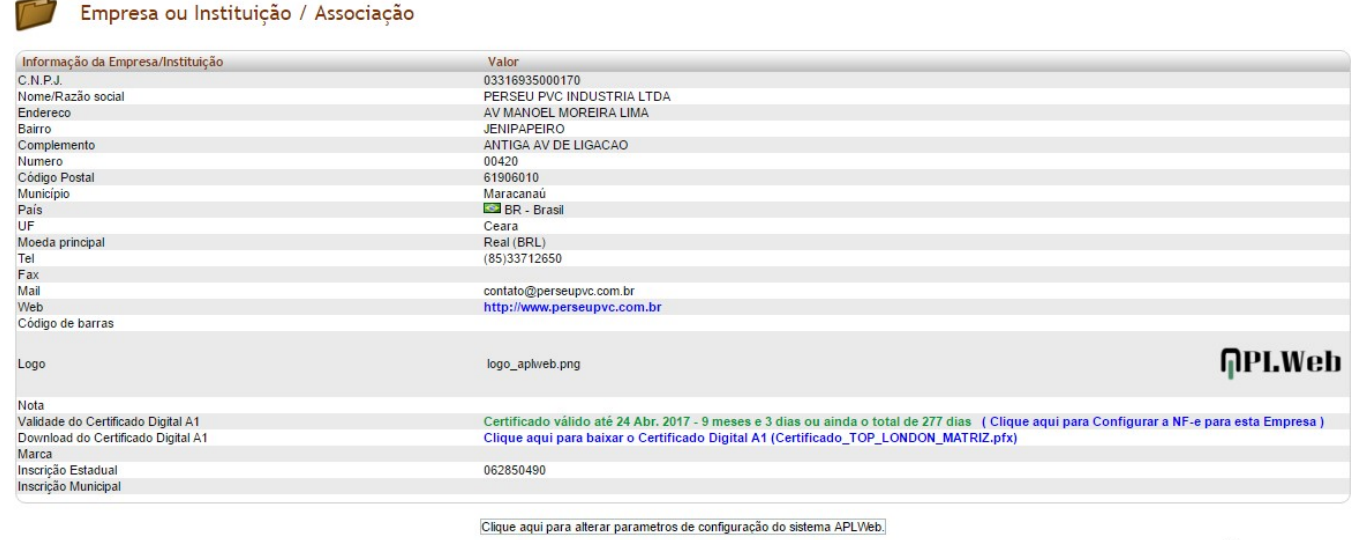

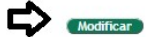

Página 6 de 8

1.0

|         | 1607.005 | Titulo: | Emitindo certificado digital A1 e instalando no | Versão: | 1.0 |
|---------|----------|---------|-------------------------------------------------|---------|-----|
| PUP Nº: | 5        |         | APLWeb                                          |         |     |

**Passo 4.** Em seguida, clique em "Clique aqui para alterar parâmetros de configuração do sistema APLWeb".

| Informação da Empresa/Instituição | Valor                                                                   |
|-----------------------------------|-------------------------------------------------------------------------|
| C.N.P.J.                          | 03316935000170                                                          |
| Nome/Razão social                 | PERSEU PVC INDUSTRIA LTDA                                               |
| Endereço                          | AV MANOEL MOREIRA LIMA                                                  |
| Bairro                            | JENIPAPEIRO                                                             |
| Complemento                       | ANTIGA AV DE LIGACAO                                                    |
| Numero                            | 00420                                                                   |
| Código Postal                     | 61906010                                                                |
| Município                         | Maracanaú                                                               |
| País                              | Brasil (BR) 🔹 🙀                                                         |
| UF                                | CE - Ceara 🔹 📩                                                          |
| Moeda principal                   | Real (BRL) T                                                            |
| Tel                               | (85)3371.2650                                                           |
| Fax                               |                                                                         |
| Mail                              | contato@perseupvc.com.br                                                |
| Web                               | www.perseupvc.com.br                                                    |
| Código de barras                  |                                                                         |
|                                   | -                                                                       |
| Logo (png.jpg)                    | Escolher arquivo Nenhum arquivo selecionado                             |
| Nota                              |                                                                         |
| Marca                             |                                                                         |
| Inscrição Estadual                | 062850490                                                               |
| Inscrição Municipal               |                                                                         |
|                                   | Clique aqui para alterar parametros de configuração do sistema APLVIeb. |

**Passo 5.** Então, aparecerá diversas opções de configuração de parâmetros voltados para as informações da empresa. No campo "Utilização da NF-e", vá na opção "Certificado digital A1" e clique em "Escolher arquivo".

| Utilização da NFe                              | Descrição                                  |                                                                                                    |
|------------------------------------------------|--------------------------------------------|----------------------------------------------------------------------------------------------------|
| ® Sim Utiliza NFe                              | Esta opção irá habilitar n<br>DANFE e XML. | a geração de faturas, a emissã da Nota Fiscal Eletrônica, que permite utilziar certificado do tipo A1, e gera automaticamente o                                                                                                    |
| Não Utiliza NFe                                | Como NÃO, será desabi                      | itado os dados como: transportadora, codigos inerentes a Nota Fiscal Eletrônica.                                                                                                    |
| Certicado Digital A1 (arquivo.pfx)             | Escolher arquivo Nen                       | num arquivo selecionado (Tamanho Máximo: 4096 Kb 🏫)                                                                                                    |
| Senha do certicado Digital A1                  | per@1234                                   | (Informe a senha do certificado digital gerada na hora da emissão)                                                                                                    |
| CNAE                                           |                                            |                                                                                                    |
| Horario de Verão ?                             | Não 🔻                                      |                                                                                                    |
| ANTT / RNTC                                    | (Informe ap                                | enas para empresas que tem transportadora própria)                                                                                                    |
| Cod. Municipio                                 | 2307650                                    |                                                                                                    |
| CFOP para notas emitidas para dentro do Estado | 5101 EMP.<br>85101 INCII<br>2456<br>2456   | CREDENCIADA NO CONSELHO FEDERAL DE OUIMICA ENG. OUIMICO<br>2. ALFREDO GILVAN MARTINS CRO 10200.201 ICMS DE FRETE SEM<br>ENCIAL-TRANSPORTE DE CARGA PROPRIA (ART 5 INC 2 DECRETO<br>3977). DISPENSADO A EMISSÃO DO CRT (ART 206 INC 1 DECRETO<br>397) |
| CFOP para notas emitidas para fora do Estado   | 6101 EMP.<br>RESI<br>2456<br>2456          | CREDENCIADA NO CONSELHO FEDERAL DE OUIMICA ENG. OUIMICO<br>2. ALFREDO GILVAN MARTINS CRO 10200.201 ICMS DE FRETE SEM<br>ENCIALTRANSPORTE DE CARGA PROPRIA (ART 5 INC 2 DECRETO<br>3977). DISPENSADO A EMISSÃO DO CRT (ART 206 INC 1 DECRETO<br>997)  |

**Passo 6.** Em seguida, escolha o arquivo do certificado que você emitiu anteriormente.

|               |         |                                          |      |                |               | 0      |
|---------------|---------|------------------------------------------|------|----------------|---------------|--------|
| Organise 👻 Ne | ew fold | ler                                      |      |                | 8== ▼ Ш∎      | Ø      |
| E Desktop     | * ^     | Name                                     | Da   | te modified    | Туре          |        |
| 👆 Downloads   | *       | 10425783_out                             | 19   | /07/2016 17:30 | Personal Infe | ormat  |
| Documents     | *       | 🖏 ChromeSetup                            | 13   | /07/2016 00:54 | Application   |        |
| Pictures      | *       | Etiqueta_de_Produtosetq                  | 20   | /07/2016 16:45 | ETQ File      |        |
| Contratos     |         | 📸 Firefox Setup 47.0.1                   | 13   | /07/2016 06:28 | Application   |        |
| POPs Novos    |         | 📓 Ic_T                                   | 15   | /07/2016 00:48 | PDF File      |        |
|               |         | 🗊 mb_T                                   | 15   | /07/2016 00:46 | PDF File      |        |
| UseSeffuse    |         | MotoG3_XT1543_OSPREY_RETLA_DS_2GB.       | . 15 | /07/2016 23:37 | Compressed    | l (zip |
| Ososonware    |         | Não confirmado 233175.crdownload         | 15   | /07/2016 22:33 | CRDOWNLC      | ADF    |
| Samsung Link  |         | POP-1606.0042 - Baixando títulos no fina | . 14 | /07/2016 14:17 | Documento     | do N   |
| Con - Drive   |         | PV1484-1894 (1)                          | 14   | /07/2016 11:39 | PDF File      |        |
| Chebrive      |         | PV1484-1894                              | 14   | /07/2016 11:35 | PDF File      |        |
| This PC       |         | Safari5.1.10SnowLeopardManual.dmg        | 13   | /07/2016 06:30 | DMG File      |        |
|               | ~       | <                                        |      |                |               | >      |
|               | Filer   | name:                                    | ~    | Todos os arqu  | ivos          | ~      |

| POP Nº: | 1607.005 | Titulo: | Emitindo certificado digital A1 e instalando no | Versão: | 1.0 |
|---------|----------|---------|-------------------------------------------------|---------|-----|
|         | 5        |         | APLWeb                                          |         |     |

**Passo 7.** Depois digite a senha que você escolheu ao emitir o certificado no campo "Senha do certificado digital A1" e clique em "Salvar" no final da página.

| Utilização da NFe                  | Descrição                                                                                                    |  |
|------------------------------------|----------------------------------------------------------------------------------------------------|--|
| ® Sim Utiliza NFe                  | Esta opção irá habilitar na geração de faturas, a emissã da Nota Fiscal Eletrônica, que permite utiliziar certificado do tipo A1, e gera automaticamente o DANFE e XML. |  |
| Não Utiliza NFe                    | Como NÃO, será desabilitado os dados como: transportadora, codigos inerentes a Nota Fiscal Eletrônica.                                                                  |  |
| Certicado Digital A1 (arquivo.pfx) | Escolher arquivo 10425783_out.pfx (Tamanho Máximo: 4096 Kb 😭)                                                                                                    |  |
| Senha do certicado Digital A1      | per@1234 (Informe a senha do certificado digital gerada na hora da emissão)                                                                                             |  |
|                                    |                                                                                                    |  |
|                                    | Salvar                                                                                                    |  |

Se quiser visualizar a validade do certificado ou baixa-lo novamente para seu computador, basta voltar as dados da empresa e então será mostrado tais informações.

| Informação da Empresa/Instituição  | Valor                                                                               |                                                          |
|------------------------------------|-------------------------------------------------------------------------------------|----------------------------------------------------------|
| C.N.P.J.                           | 03316935000170                                                                      |                                                          |
| Nome/Razão social                  | PERSEU PVC INDUSTRIA LTDA                                                           |                                                          |
| Endereco                           | AV MANOEL MOREIRA LIMA                                                              |                                                          |
| Bairro                             | JENIPAPEIRO                                                                         |                                                          |
| Complemento                        | ANTIGA AV DE LIGACAO                                                                |                                                          |
| Numero                             | 00420                                                                               |                                                          |
| Código Postal                      | 61906010                                                                            |                                                          |
| Município                          | Maracanaú                                                                           |                                                          |
| País                               | BR - Brasil                                                                         |                                                          |
| UF                                 | Ceara                                                                               |                                                          |
| Moeda principal                    | Real (BRL)                                                                          |                                                          |
| Tel                                | (85)33712650                                                                        |                                                          |
| Fax                                |                                                                                     |                                                          |
| Mail                               | contato@perseupvc.com.br                                                            |                                                          |
| Web                                | http://www.perseupvc.com.br                                                         |                                                          |
| Código de barras                   |                                                                                     |                                                          |
|                                    |                                                                                     |                                                          |
| Logo                               | logo_aplweb.png                                                                     | GPL.Web                                                  |
|                                    |                                                                                     |                                                          |
| Nota .                             |                                                                                     |                                                          |
| Validade do Certificado Digital A1 | Certificado válido até 23 Abr. 2017 - 9 meses e 2 dias ou ainda o total de 276 dias | ( Clique aqui para Configurar a NF-e para esta Empresa ) |
| Download do Certificado Digital A1 | Clique aqui para baixar o Certificado Digital A1 (10328894 perseu.pfx)              | ( )                                                      |
| Marca                              |                                                                                     |                                                          |
| Inscrição Estadual                 | 062850490                                                                           |                                                          |
| Inscrição Municipal                |                                                                                     |                                                          |
|                                    |                                                                                     |                                                          |

#### Material de Suporte:

http://www.directaweb.com.br/aplweb/index.php/video-aulas/210-emitindo-certificado-digital-a1 http://www.directaweb.com.br/aplweb/index.php/component/k2/item/196-gerenciando-varias-empresas http://www.directaweb.com.br/aplweb/index.php/component/k2/item/136-verificando-a-validade-docertificado-digital-a1-na-vers%C3%A3o-493-do-aplweb